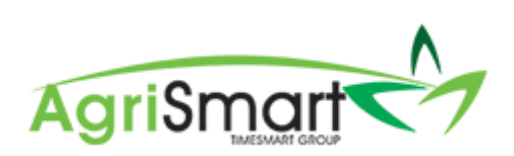

# SETTING UP ANNUAL LEAVE IN TEAM MANAGER

### Contents

| New employee with no Annual Leave balance              | . 2 |
|--------------------------------------------------------|-----|
|                                                        | 2   |
| Existing employee with an Annual Leave balance of zero | .3  |
| Existing employee with an Annual Leave balance         | . 5 |

#### New employee with no Annual Leave balance

In the Leave tab in Team Manager, you will see the following screen:

| feam Member                    |           |               |       |         |       |       |       |          |                 |            |                |             |                   |          | George         | Hamilton   | _       |
|--------------------------------|-----------|---------------|-------|---------|-------|-------|-------|----------|-----------------|------------|----------------|-------------|-------------------|----------|----------------|------------|---------|
| eneral Employment Deta         | ails      | Payroll       | Leave | Payroll | Audit | Notes | Remin | ders     | User Files      | Skills     | Preference     | 6           |                   |          |                |            |         |
| Annual Leave III               |           |               |       |         |       |       |       |          |                 |            |                |             | Annual Loave Repo | nt Unpui | d Leave Report | Paid Oat   | Report  |
| Cut-off date of Holiday Pay    | Jun 2     | 0 2018        |       |         |       |       |       | 0        |                 |            |                |             |                   |          |                |            |         |
| Opening Anniversary Date       | Juno      |               |       | * 20    |       |       | *     | <b>.</b> |                 |            |                |             |                   |          |                |            |         |
| Next Amilyersary Date          | : Jun 2   | 0 2020        |       |         |       |       |       |          |                 |            |                |             |                   |          |                |            |         |
| Daily Accrual Rate             | 0.061     | 16            |       |         |       |       |       | 🖩 (days  | 1               |            |                |             |                   |          |                |            |         |
| Days Before Cut off Date :     | 0         |               |       |         |       |       |       | (number) | ef days betwee  | Jun 20 201 | and Jun 20 20  | 18)         |                   |          |                |            |         |
| Accrued Before Cut-off Date :  | 0         |               |       |         |       |       |       | (number) | of days accruai | between Ju | 20 2018 and Ju | in 20 2018) |                   |          |                |            |         |
|                                |           |               |       | ٠       |       |       |       |          |                 |            |                |             |                   |          |                |            |         |
| Opening Entitlement Days       | 0         |               |       |         |       |       |       | _        |                 |            |                |             |                   |          |                |            |         |
| Opening Accrual Days           | . 0       |               |       |         |       |       |       | #2       |                 |            |                |             |                   |          |                |            |         |
| Alternate Days                 |           |               |       |         |       |       |       |          |                 |            |                |             |                   | Alterna  | te Days Report | Paid Oat   | liz por |
| Cut-off date of Alternate Days | jun 2     | 0 2018        |       |         |       |       |       | =        |                 |            |                |             |                   |          |                |            |         |
| Opening Balance                | 0         |               |       |         |       |       |       | (days)   |                 |            |                |             |                   |          |                |            |         |
| Sick Leave                     |           |               |       |         |       |       |       |          |                 |            |                |             |                   |          |                | Sick Leave | is por  |
| Cut-off date of Sick Leave     |           |               |       |         |       |       |       |          |                 |            |                |             |                   |          |                |            |         |
| Opening Balance                | 0         |               |       |         |       |       |       | (days)   |                 |            |                |             |                   |          |                |            |         |
| Skip Transfer                  | : III (pa | afnerladmin o | ety)  |         |       |       |       |          |                 |            |                |             |                   |          |                |            |         |
|                                |           |               |       |         |       |       |       |          |                 |            |                |             |                   |          |                |            | _       |
|                                |           |               |       |         |       |       |       |          |                 |            |                |             |                   |          |                |            | 547     |

Follow the below steps to ensure your employee's Leave gets set up correctly:

1. Ensure the *Cut-off date of Holiday Pay* field shows is your new employee's start date (i.e. 20/06/18):

| Annual Leave III                   |             |    |                                                              |
|------------------------------------|-------------|----|--------------------------------------------------------------|
| Cut-off date of Holiday Pay :      | Jun 20 2018 |    | 0                                                            |
| Opening Anniversary Date :         | January 🔻   | 1  |                                                              |
| Next Anniversary Date :            | Jan 01 2020 |    |                                                              |
| Daily Accrual Rate :               | 0.0616      |    | (days)                                                       |
| Days Before Cut-off Date :         | 170         |    | (number of days between Jan 01 2018 and Jun 20 2018)         |
| Days Accrued Before Cut-off Date : | 10.472      |    | (number of days accrued between Jan 01 2018 and Jun 20 2018) |
|                                    | •           | Þ. |                                                              |
| Opening Entitlement Days :         | 0           |    |                                                              |
| Opening Accrual Days :             | 0           |    | ▦                                                            |

2. Change the *Opening Anniversary Date* from *January 1* to the employee's start date (i.e. 20/06):

| Annual Leave III                                                                                                    |                                                                            |                  |                                                                                                    |
|----------------------------------------------------------------------------------------------------|----------------------------------------------------------------------------|------------------|----------------------------------------------------------------------------------------------------|
| Cut-off date of Holiday Pay :                                                                                                    | Jun 20 2018                                                                |                  | 0                                                                                                    |
| Opening Anniversary Date :                                                                                                    | January 🔹                                                                  | 1 · · · ·        | ₩                                                                                                    |
| Next Anniversary Date :                                                                                                    | Jan 01 2020                                                                |                  | •                                                                                                    |
| Daily Accrual Rate :                                                                                                    | 0.0616                                                                     |                  | (days)                                                                                                    |
| Days Before Cut-off Date :                                                                                                    | 170                                                                        |                  | (number of days between Jan 01 2018 and Jun 20 2018)                                                                                   |
| Days Accrued Before Cut-off Date :                                                                                                    | 10.472                                                                     |                  | (number of days accrued between Jan 01 2018 and Jun 20 2018)                                                                           |
|                                                                                                    | •                                                                          | t i              |                                                                                                    |
| Opening Entitlement Days :                                                                                                    | 0                                                                          |                  |                                                                                                    |
|                                                                                                    |                                                                            |                  |                                                                                                    |
| Opening Accrual Days :                                                                                                    | 0                                                                          |                  | ₩                                                                                                    |
| Opening Accrual Days :<br>Annual Leave III<br>Cut-off date of Holiday Pay :                                                                                                    | 0<br>[un 20 2018                                                           |                  | 0                                                                                                    |
| Opening Accrual Days : Annual Leave III Cut-off date of Holiday Pay : Opening Anniversary Date :                                                                                                    | 0<br>Jun 20 2018<br>June *                                                 | 20 ×             | ₩<br>                                                                                                    |
| Opening Accrual Days : Annual Leave ## Cut-off date of Holiday Pay : Opening Anniversary Date : Next Anniversary Date :                                                                                                    | 0<br>Jun 20 2018<br>June *<br>Jan 01 2020                                  | (20 *)           | ₩                                                                                                    |
| Opening Accrual Days :<br>Annual Leave :::<br>Cut-off date of Holiday Pay :<br>Opening Anniversary Date :<br>Next Anniversary Date :<br>Daily Accrual Rate :                                                                        | 0<br>Jun 20 2018<br>June *<br>Jan 01 2020<br>0.0616                        | (20 *)           | ₩<br>•<br>•<br>•<br>•<br>•<br>•<br>•                                                                                                   |
| Opening Accrual Days :<br>Annual Leave :::<br>Cut-off date of Holiday Pay :<br>Opening Anniversary Date :<br>Next Anniversary Date :<br>Daily Accrual Rate :<br>Days Before Cut-off Date :                                          | 0<br>Jun 20 2018<br>June *<br>Jan 01 2020<br>0.0616<br>1170                | (20 · · ·        |                                                                                                    |
| Opening Accrual Days : Annual Leave :::: Cut-off date of Holiday Pay : Cpening Anniversary Date : Daily Accrual Rate : Days Before Cut-off Date : Days Accrued Before Cut-off Date :                                                | 0<br>Iun 20 2018<br>June *<br>Jan 01 2020<br>0.0616<br>170<br>10.472       | 20 *             | E     (days)     (number of days between Jan 01 2018 and Jun 20 2018)     (number of days accrued between Jan 01 2018 and Jun 20 2018) |
| Opening Accrual Days :<br>Annual Leave :::<br>Opening Anniversary Date :<br>Daily Accrual Rate :<br>Days Before Cut-off Date :<br>Days Accrued Before Cut-off Date :                                                                | 0<br>Iun 20 2018<br>June *<br>Jan 01 2020<br>0.0616<br>170<br>10.472       | 20 *             | 副<br>(days)<br>(number of days between Jan 01 2018 and Jun 20 2018)<br>(number of days accrued between Jan 01 2018 and Jun 20 2018)    |
| Opening Accrual Days :<br>Annual Leave III<br>Cut-off date of Holiday Pay :<br>Opening Anniversary Date :<br>Daily Accrual Rate :<br>Days Before Cut-off Date :<br>Days Accrued Before Cut-off Date :<br>Opening Entitlement Days : | 0<br>Jun 20 2018<br>June *<br>Jan 01 2020<br>0.0616<br>1170<br>10.472<br>0 | [20 ▼]<br>]<br>] | E (days)<br>(number of days between Jan 01 2018 and Jun 20 2018)<br>(number of days accrued between Jan 01 2018 and Jun 20 2018)       |

| Team Member                        |        |              |       |             |          |       |           |                 |             |                   |         |                  |      | Geo               | ge Ham | ilton      |        |
|------------------------------------|--------|--------------|-------|-------------|----------|-------|-----------|-----------------|-------------|-------------------|---------|------------------|------|-------------------|--------|------------|--------|
| General Employment Deta            | ils    | Payroll      | Leave | Payroll Aud | it Notes | Remin | ders      | User Files      | Skills      | Preferences       |         |                  |      |                   |        |            |        |
| Annual Leave III                   |        |              |       |             |          |       |           |                 |             |                   |         | Annual Leave Rep | port | Unpaid Leave Rep  | ort    | Paid Out R | eport  |
| Cut-off date of Holiday Pay :      | Jun 20 | 2018         |       |             |          |       | 0         |                 |             |                   |         |                  |      |                   |        |            |        |
| Opening Anniversary Date :         | June   |              |       | * 20        |          | *     | Ħ         |                 |             |                   |         |                  |      |                   |        |            |        |
| Next Anniversary Date :            | Jan 01 | 2020         |       |             |          |       |           |                 |             |                   |         |                  |      |                   |        |            |        |
| Daily Accrual Rate :               | 0.061  | 5            |       |             |          |       | 🗮 (days)  |                 |             |                   |         |                  |      |                   |        |            |        |
| Days Before Cut-off Date :         | 170    |              |       |             |          |       | (number o | f days between  | Jan 01 201  | and Jun 20 2018)  |         |                  |      |                   |        |            |        |
| Days Accrued Before Cut-off Date : | 10.47  | 2            |       |             |          |       | (number o | If days accrued | between Jar | 01 2018 and Jun 2 | 0 2018) |                  |      |                   |        |            |        |
| Opening Entitlement Days :         | 0      |              |       | *           |          |       |           |                 |             |                   |         |                  |      |                   |        |            |        |
| Opening Accrual Days :             | 0      |              |       |             |          |       | Ħ         |                 |             |                   |         |                  |      |                   |        |            |        |
| Alternate Days                     |        |              |       |             |          |       |           |                 |             |                   |         |                  | A    | iternate Days Rep | ort    | Paid Out R | rport  |
| Cut-off date of Alternate Days :   | Jun 20 | 2018         |       |             |          |       | =         |                 |             |                   |         |                  |      |                   |        |            |        |
| Opening Balance :                  | 0      |              |       |             |          |       | (days)    |                 |             |                   |         |                  |      |                   |        |            |        |
| Sick Leave                         |        |              |       |             |          |       |           |                 |             |                   |         |                  |      |                   | Si     | ck Leave R | port   |
| Cut-off date of Sick Leave :       |        |              |       |             |          |       |           |                 |             |                   |         |                  |      |                   |        |            |        |
| Opening Balance :                  | 0      |              |       |             |          |       | (days)    |                 |             |                   |         |                  |      |                   |        |            |        |
| Skip Transfer :                    | 🗐 (par | tner/admin o | nly)  |             |          |       |           |                 |             |                   |         |                  |      |                   |        |            |        |
|                                    |        |              |       |             |          |       |           |                 |             |                   |         |                  |      |                   |        |            |        |
|                                    |        |              |       |             |          |       |           |                 |             |                   |         |                  |      |                   |        |            | Save > |

### Existing employee with an Annual Leave balance of zero

In the Leave tab in Team Manager, you will see the following screen:

| Control     Englishyment Details     Pyrol     Lave     Pyrol     Lave     Pyrol                                                                                                    | lit Team Member                    |                |            |     |               |       |         |                      |              |                        |                     | George I              | lamilton          |
|----------------------------------------------------------------------------------------------------|------------------------------------|----------------|------------|-----|---------------|-------|---------|----------------------|--------------|------------------------|---------------------|-----------------------|-------------------|
| Annual Leave III       Annual Leave III       Annual Leave IIII       Annual Leave IIII       Annual Leave IIIIIII       Annual Leave IIIIIIIIIIIIIIIIIIIIIIIIIIIIIIIIIII                                                                                                    | General Employment Det             | ails Pay       | roll Le    | ave | Payroll Audit | Notes | Reminde | rs User Files        | Skills       | Preferences            |                     |                       |                   |
| Cut di das drivedas yes;     jacazatij au cut vijeta se drivedas yes;     jacazatij au cut vijeta se drivedas yes;       Ned driversa ybe;     jacazatij au cut vijeta se drivedas jaces drivedas driversa drivedas 2018 au duita 20210)       Das y Accurad Reis:     0       Das y Accurad Reis:     0       Opering Driversa yes;     0       Das yes:     0       Das yes:     0       Das yes:     0       Das yes:     0       Das yes:     0       Deense Acurad Das:     0       Deense Acurad Das:                                                                                                    | Annual Leave III                   |                |            |     |               |       |         |                      |              |                        | Annual Leave Report | Unpaid Leave Report   | Paid Out Report   |
| Opening Annorans Data         Jawasay         Implementation           Data Annorans Data         Data Solution         Implementation         Implementation           Data Annorans Data         Data Solution         Implementation         Implementation         Implementation           Data Solution         Implementation         Implementation         Implement                                                                                                    | Cut-off date of Holiday Pay        | Jun 20 201     | 8          |     |               |       | 6       | ,                    |              |                        |                     |                       |                   |
| Not drawnars Data:         (m) 12020           Day Jocans Rate:         (006)           Day Access Rate:         (006)           Day Access Rate:         (012)           Day Access Rate:         (012)           Day Access Rate:         (012)           Day Access Rate:         (012)           Day Access Rate:         (012)           Day Access Rate:         (012)           Day Access Rate:         (012)           Day Access Rate:         (012)           Day Access Rate:         (012)           Day Access Rate:         (012)           Day Access Rate:         (012)           Day Rate:         (012)           Day Rate:         (012)           Day Rate:         (012)           Day Rate:         (012)           Day Rate:         (012)           Day Rate:         (012)                                                                                                    | Opening Anniversary Date           | January        |            |     | 1             |       | *       | 1                    |              |                        |                     |                       |                   |
| Day Accessed Rate         000161         If works1           Day Accessed Rate         17.0         Unumber of days betwee Aas 49 20181 and Aas 20 2018)           Days Accessed Rate         10.427         Owners of days accesse between Aas 49 20181 and Aas 20 2018)           Opening Datitioned Date:         0         Image: Conserve Rate         Image: Conserve Rate           Attended Date:         0         Image: Conserve Rate         Image: Conserve Rate         Image: Conserve Rate           Attended Conserve         Image: Conserve Rate         Image: Conserve Rate         Image: Conserve Rate         Image: Conserve Rate           Conserve Rate         Image: Conserve Rate         Image: Conserve Rate         Image: Conserve Rate         Image: Conserve Rate           Conserve Rate         Image: Conserve Rate         Image: Conserve Rate         Image: Conserve Rate         Image: Conserve Rate           Strip Transfer:         Image: Conserve Rate         Image: Conserve Rate         Image: Conserve Rate         Image: Conserve Rate           Strip Transfer:         Image: Conserve Rate         Image: Conserve Rate         Image: Conserve Rate         Image: Conserve Rate                                                                                                    | Next Anniversary Date              | : Jan 01 202   | 0          |     |               |       |         |                      |              |                        |                     |                       |                   |
| Desis Selens Cutol Class:         170         purufer of data 5 2018 and Jula 20 2010)           Days Accound Bales:         10 4/72         (minter of data 3 Action 20 2010)           Opering Different Days:         0         0           Opering Different Days:         0         0           Opering Different Days:         0         0           Opering Different Days:         0         0           Opering Different Days:         0         0           Date of date of Anorab Days:         0         0           Date of date of Anorab Days:         0         0           Did of date of Scil Laws:         0         (days)           Opering Balance:         0         (days)           Bilig Therefit:         (gapteneations ons)         0                                                                                                    | Daily Accrual Rate                 | 0.0616         |            |     |               |       | ie ie   | (days)               |              |                        |                     |                       |                   |
| Days Accound Relies Cutor Date         10 - 472         Provider of Days accound herines Jate 87 2688 and Jate 269 2688           Opering Cottomend Date: 0         0         0         0         0         0         0         0         0         0         0         0         0         0         0         0         0         0         0         0         0         0         0         0         0         0         0         0         0         0         0         0         0         0         0         0         0         0         0         0         0         0         0         0         0         0         0         0         0         0         0         0         0         0         0         0         0         0         0         0         0         0         0         0         0         0         0         0         0         0         0         0         0         0         0         0         0         0         0         0         0         0         0         0         0         0         0         0         0         0         0         0         0         0         0         0         0                                                                                                            | Days Before Cut-off Date :         | 170            |            |     |               |       | (n      | umber of days betwee | n Jan 01 201 | 8 and Jun 20 2018)     |                     |                       |                   |
| Opering Dotterret Dys:         0           Opering Accurations:         0           Attended Dys:         0           Attended Dys:         0           Case of abort of basis:         0           Social case of abort of basis:         0           Social case of abort of basis:         0           Opering Extence:         0           Opering Extence:         0           Opering Extence:         0           Opering Extence:         0           Opering Extence:         0           Opering Extence:         0           Opering Extence:         0           Opering Extence:         0           Opering Extence:         0                                                                                                    | Days Accrued Before Cut-off Date : | 10.472         |            |     |               |       | (n      | umber of days accrue | d between Ja | n 01 2018 and Jun 20 2 | 018)                |                       |                   |
| Calend and Calend Calend Ca                  | Contains Externant Down            |                |            |     | ÷             |       |         |                      |              |                        |                     |                       |                   |
| Atemata Days Nonmain Days In 20 2015 Control Carlor (Annual Days In 20 2015 Control Carlor (Annual Days In 20 2015 Control Carlor (Annu | Opening Accrual Days               | 0              |            |     |               |       |         | I                    |              |                        |                     |                       |                   |
| Cal of date of Allowanks Days: jpr 20 2018  Converg Balance 0 (days) Bick Leave Color of date of Sci. Leave Color of date of Sci. Leave Color of Sci. Leave Color of Sci. Leave Color of Sci. Leave Color of Sci. Leave Color of Sci. Leave Color of Sci. Lea  | Alternate Days                     |                |            |     |               |       |         |                      |              |                        |                     | Alternate Days Report | Paid Out Report   |
| Operang Balance     (dapc)       Bick Leave     60 tones Report       Operang Balance     (dapc)       Bick Team For the second second se                                                                                                    | Cut-off date of Alternate Days     | Jun 20 201     | 8          |     |               |       | =       |                      |              |                        |                     |                       |                   |
| Sick Leave     Stick Leave       Opering Balance : 0     (rkgnt)       Site Transfer: 0     (rkgnt)                                                                                                    | Opening Balance                    | 0              |            |     |               |       | (da     | ys)                  |              |                        |                     |                       |                   |
| Out of date of Sci Laws : One of Sci Laws : One  | Sick Leave                         |                |            |     |               |       |         |                      |              |                        |                     |                       | Sick Leave Report |
| Opening Exaturce : 0 (drays) Skip Transfer : () (pertverpedimic only)                                                                                                    | Cut-off date of Sick Leave         |                |            |     |               |       |         |                      |              |                        |                     |                       |                   |
| Skip Tiensfer : 🕼 (partweipidmir only)                                                                                                    | Opening Balance                    | 0              |            |     |               |       | (da     | ys)                  |              |                        |                     |                       |                   |
|                                                                                                    | Skip Transfer                      | : 🗐 (partner/a | dmin only) |     |               |       |         |                      |              |                        |                     |                       |                   |
|                                                                                                    |                                    |                |            |     |               |       |         |                      |              |                        |                     |                       |                   |

Follow the below steps to ensure your employee's Leave gets set up correctly:

1. Change the *Cut-off date of Holiday Pay* date to the date the Annual Leave balance was taken (i.e. 02/08/19):

| Annual Leave III                   |             |     |                                                              |
|------------------------------------|-------------|-----|--------------------------------------------------------------|
| Cut-off date of Holiday Pay :      | Aug 2 2019  |     | 0                                                            |
| Opening Anniversary Date :         | January 🔻   | 1 * | Ħ                                                            |
| Next Anniversary Date :            | Jun 20 2020 |     |                                                              |
| Daily Accrual Rate :               | 0.0616      |     | 🗰 (days)                                                     |
| Days Before Cut-off Date :         | 170         |     | (number of days between Jan 01 2018 and Jun 20 2018)         |
| Days Accrued Before Cut-off Date : | 10.472      |     | (number of days accrued between Jan 01 2018 and Jun 20 2018) |
|                                    |             | b l |                                                              |
| Opening Entitlement Days :         | 0           |     |                                                              |
| Opening Accrual Days :             | 0           |     | <b></b>                                                      |

2. Change the *Opening Anniversary Date* from *January 1* to the employee's start date (i.e. 20/06):

| Annual Leave III                                                                                                    |                                                                               |            |                                                                                                    |
|----------------------------------------------------------------------------------------------------|-------------------------------------------------------------------------------|------------|----------------------------------------------------------------------------------------------------|
| Cut-off date of Holiday Pay :                                                                                                    | Aug 2 2019                                                                    |            | 0                                                                                                    |
| Opening Anniversary Date :                                                                                                    | January 🔹                                                                     | <b>1 •</b> | Ħ                                                                                                    |
| Next Anniversary Date :                                                                                                    | Jun 20 2020                                                                   |            |                                                                                                    |
| Daily Accrual Rate :                                                                                                    | 0.0616                                                                        |            | 🖬 (days)                                                                                                    |
| Days Before Cut-off Date :                                                                                                    | 170                                                                           |            | (number of days between Jan 01 2018 and Jun 20 2018)                                                                                                    |
| Days Accrued Before Cut-off Date :                                                                                                    | 10.472                                                                        |            | (number of days accrued between Jan 01 2018 and Jun 20 2018)                                                                                                    |
|                                                                                                    |                                                                               | ŀ          |                                                                                                    |
| 0                                                                                                    |                                                                               |            |                                                                                                    |
| Opening Entitlement Days :                                                                                                    | 0                                                                             |            |                                                                                                    |
| Opening Entitlement Days :<br>Opening Accrual Days :                                                                                                    | 0                                                                             |            | Ħ                                                                                                    |
| Opening Entitlement Days :<br>Opening Accrual Days :<br>Annual Leave III<br>Cut-off date of Holiday Pay :                                                                                                    | 0<br>0<br>Aug 2 2019                                                          |            | e<br>0                                                                                                    |
| Opening Entitlement Days :<br>Opening Accrual Days :<br>Annual Leave III<br>Cut-off date of Holiday Pay :<br>Opening Anniversary Date :                                                                                                    | 0<br>0<br>Aug 2 2019<br>June *                                                | 20         | ₩<br>•<br>₩                                                                                                    |
| Opening Entitlement Days :<br>Opening Accrual Days :<br>Annual Leave III<br>Cut-off date of Holiday Pay :<br>Opening Anniversary Date :<br>Next Anniversary Date :                                                                                                    | 0<br>0<br>Aug 2 2019<br>June *<br>jun 20 2020                                 | 20         | ₩<br>•<br>₩                                                                                                    |
| Opening Entitlement Days :<br>Opening Accrual Days :<br>Annual Leave III<br>Cut-off date of Holiday Pay :<br>Opening Anniversary Date :<br>Next Anniversary Date :<br>Daily Accrual Rate :                                                                                                   | 0<br>0<br>Aug 2 2019<br>June *<br>Jun 20 2020<br>0.0616                       | 20         | ₩                                                                                                    |
| Opening Entitlement Days :<br>Opening Accrual Days :<br>Annual Leave III<br>Cut-off date of Holiday Pay :<br>Opening Anniversary Date :<br>Next Anniversary Date :<br>Daily Accrual Rate :<br>Days Before Cut-off Date :                                                                     | 0<br>0<br>Aug 2 2019<br>June *<br>Jun 20 2020<br>0.0616<br>170                | 20 ×       | ₩<br>(days)<br>(number of days between Jan 01 2018 and Jun 20 2018)                                                                                                    |
| Opening Entitlement Days :<br>Opening Accrual Days :<br>Annual Leave III<br>Cut-off date of Holiday Pay :<br>Opening Anniversary Date :<br>Next Anniversary Date :<br>Daily Accrual Rate :<br>Days Before Cut-off Date :<br>Days Accrued Before Cut-off Date :                               | 0<br>0<br>Aug 2 2019<br>June *<br>Jun 20 2020<br>0.0616<br>170<br>10.472      | 20 ×       |                                                                                                    |
| Opening Entitlement Days :<br>Opening Accrual Days :<br>Annual Leave III<br>Cut-off date of Holiday Pay :<br>Opening Anniversary Date :<br>Next Anniversary Date :<br>Daily Accrual Rate :<br>Days Before Cut-off Date :<br>Days Accrued Before Cut-off Date :                               | 0<br>0<br>Aug 2 2019<br>June ▼<br>Jun 20 2020<br>0.0616<br>170<br>10.472      | 20<br>▼    |                                                                                                    |
| Opening Entitlement Days :<br>Opening Accrual Days :<br>Annual Leave III<br>Cut-off date of Holiday Pay :<br>Opening Anniversary Date :<br>Next Anniversary Date :<br>Daily Accrual Rate :<br>Days Before Cut-off Date :<br>Days Accrued Before Cut-off Date :<br>Opening Entitlement Days : | 0<br>0<br>Aug 2 2019<br>June ▼<br>Jun 20 2020<br>0.0616<br>170<br>10.472<br>0 | 20 ▼       | ■ Image: Second Second Sec |

| irt Tearn Member                 |               |             |       |             |         |       |            |              |             |                 |          |                     |               | George Ha | mitton          |        |
|----------------------------------|---------------|-------------|-------|-------------|---------|-------|------------|--------------|-------------|-----------------|----------|---------------------|---------------|-----------|-----------------|--------|
| General Employment De            | talls P       | ayroll      | Leave | Payroll Aud | t Notes | Remin | ders U     | ser Files    | Skills      | Preferences     |          |                     |               |           |                 |        |
| Annual Leave III                 |               |             |       |             |         |       |            |              |             |                 |          | Annual Learn Report | Unpuid Loss   | e Report  | Paid Out Repo   | el     |
| Cut-off date of Holiday Pa       | y: Aug 02     | 2019        |       |             |         |       | 0          |              |             |                 |          |                     |               |           |                 |        |
| Opening Anniversary Dat          | e: June       |             |       | * 20        |         | w     |            |              |             |                 |          |                     |               |           |                 |        |
| Next Anniversary Dat             | e : Jun 20 2  | 020         |       |             |         |       |            |              |             |                 |          |                     |               |           |                 |        |
| Daily Accrual Rat                | 0.0516        |             |       |             |         |       | 🔢 (daya)   |              |             |                 |          |                     |               |           |                 |        |
| Days Before Cut of Date          | 43            |             |       |             |         |       | (number of | days between | Jan 20 2019 | and Aug 02 2015 |          |                     |               |           |                 |        |
| Days Accrued Before Cut-off Date | 2.649         |             |       |             |         |       | (runber of | days accrued | between Jur | 20 2019 and Aug | 02 2019) |                     |               |           |                 |        |
|                                  |               |             |       | +           |         |       |            |              |             |                 |          |                     |               |           |                 |        |
| Opening Entitlement Day          | s: 0          |             |       |             |         |       |            |              |             |                 |          |                     |               |           |                 |        |
| Opening Accrual Day              | s: 0          |             |       |             |         |       | Ŧ          |              |             |                 |          |                     |               |           |                 |        |
| Alternate Days                   |               |             |       |             |         |       |            |              |             |                 |          |                     | Alternate Day | s Report  | Paid Out Repo   | π      |
| Cut-off date of Alternate Day    | s: Jun 20 2   | 018         |       |             |         |       | =          |              |             |                 |          |                     |               |           |                 |        |
| Opening Balance                  | e: 0          |             |       |             |         |       | (days)     |              |             |                 |          |                     |               |           |                 |        |
| Sick Leave                       |               |             |       |             |         |       |            |              |             |                 |          |                     |               |           | Sick Leave Repo | et.    |
| Cul-off date of Sick Leav        | •:            |             |       |             |         |       |            |              |             |                 |          |                     |               |           |                 |        |
| Opening Balance                  | a: 0          |             |       |             |         |       | (days)     |              |             |                 |          |                     |               |           |                 |        |
| Skip Transk                      | ar : 🗉 (pertr | erledmin or | nty)  |             |         |       |            |              |             |                 |          |                     |               |           |                 |        |
|                                  |               |             |       |             |         |       |            |              |             |                 |          |                     |               |           |                 | nne >2 |

### 4. Click on the black arrow and click *OK*:

| Annual Leave 🎟                    |             |      |                                                      |         |
|-----------------------------------|-------------|------|------------------------------------------------------|---------|
| Cut-off date of Holiday Pay :     | Aug 02 2019 |      | 0                                                    |         |
| Opening Anniversary Date :        | June        | * 20 | *                                                    |         |
| Next Anniversary Date :           | Jun 20 2020 |      |                                                      |         |
| Daily Accrual Rate :              | 0.0616      |      | 🗰 (days)                                             |         |
| Days Before Cut-off Date :        | 43          |      | (number of days between Jun 20 2019 and Aug 02 2019) |         |
| ays Accrued Before Cut-off Date : | 2.649       |      | (number of days accrued between Jun 20 2019 and Aug  | 02 2019 |
| Opening Entitlement Days :        | 0           | *    |                                                      |         |
| Opening Accrual Days :            | 0           |      | Ħ                                                    |         |
|                                   |             |      |                                                      |         |
| c3.timesmart.co.r                 | nz says     |      |                                                      |         |

| This will adjust the Opening Entitlement Days a | and Opening A  | Accrual |
|-------------------------------------------------|----------------|---------|
| Days by the number of Days Accrued Before C     | ut-off Date. D | Ion't   |
| change this if you aren't sure what you're doin | g! Are you su  | re?     |
|                                                 | ОК             | Cancel  |

## 5. A similar screen will appear:

| Annual Leave 🎫                     |             |      |                                                              |
|------------------------------------|-------------|------|--------------------------------------------------------------|
| Cut-off date of Holiday Pay :      | Aug 02 2019 |      | 0                                                            |
| Opening Anniversary Date :         | June 🔻      | 20 🔹 | Ħ                                                            |
| Next Anniversary Date :            | Jun 20 2020 |      |                                                              |
| Daily Accrual Rate :               | 0.0616      |      | days)                                                        |
| Days Before Cut-off Date :         | 43          |      | (number of days between Jun 20 2019 and Aug 02 2019)         |
| Days Accrued Before Cut-off Date : | 2.649       |      | (number of days accrued between Jun 20 2019 and Aug 02 2019) |
| Opening Entitlement Days :         | -2.649      |      | (previous value = 0)                                         |
| Opening Accrual Days :             | 2.649       |      | (previous value = 0)                                         |

| dit Team Member                    |                    |       |               |       |       |                 |             |             |                     |          |             | George                | Hamilton      |         |
|------------------------------------|--------------------|-------|---------------|-------|-------|-----------------|-------------|-------------|---------------------|----------|-------------|-----------------------|---------------|---------|
| General Employment Deta            | ils Payroll        | Leave | Payroll Audit | Notes | Remin | ders Use        | er Files    | Skills      | Preferences         |          |             |                       |               |         |
| Annual Leave III                   |                    |       |               |       |       |                 |             |             |                     | Annual L | eave Report | Unpaid Leave Report   | Paid Out Re   | port    |
| Cut-off date of Holiday Pay :      | Aug 02 2019        |       |               |       |       | 0               |             |             |                     |          |             |                       |               |         |
| Opening Anniversary Date :         | June               |       | * 20          |       | ¥     | -               |             |             |                     |          |             |                       |               |         |
| Next Anniversary Date :            | Jun 20 2020        |       |               |       |       |                 |             |             |                     |          |             |                       |               |         |
| Daily Accrual Rate :               | 0.0616             |       |               |       |       | 📰 (days)        |             |             |                     |          |             |                       |               |         |
| Days Before Cut-off Date :         | 43                 |       |               |       |       | (number of day  | iys between | Jun 20 201  | 9 and Aug 02 2019)  |          |             |                       |               |         |
| Days Accrued Before Cut-off Date : | 2.649              |       |               |       |       | (number of day  | rys accrued | between Jur | a 20 2019 and Aug 0 | 2 2019)  |             |                       |               |         |
| Opening Entitlement Days :         | -2.649             |       |               |       |       | (previous value | e = 0)      |             |                     |          |             |                       |               |         |
| Opening Accrual Days :             | 2.649              |       |               |       |       | (previous value | e = 0)      |             |                     |          |             |                       |               |         |
| Alternate Days                     |                    |       |               |       |       |                 |             |             |                     |          |             | Alternate Days Report | Paid Out Re   | port    |
| Cut-off date of Alternate Days :   | Jun 20 2018        |       |               |       |       | =               |             |             |                     |          |             |                       |               |         |
| Opening Balance :                  | 0                  |       |               |       |       | (days)          |             |             |                     |          |             |                       |               |         |
| Sick Leave                         |                    |       |               |       |       |                 |             |             |                     |          |             |                       | Sick Leave Re | port    |
| Cut-off date of Sick Leave :       |                    |       |               |       |       |                 |             |             |                     |          |             |                       |               |         |
| Opening Balance :                  | 0                  |       |               |       |       | (days)          |             |             |                     |          |             |                       |               |         |
| Skip Transfer :                    | 🔲 (partner/admin o | only) |               |       |       |                 |             |             |                     |          |             |                       |               |         |
|                                    |                    |       |               |       |       |                 |             |             |                     |          |             |                       | - F           | save >> |
|                                    |                    |       |               |       |       |                 |             |             |                     |          |             |                       |               |         |

### Existing employee with an Annual Leave balance

In the Leave tab in Team Manager, you will see the following screen:

|           |                             |       |                |       |       |           |       |       |         |                 |             |                   |         |                    |                | George H | amilton           |
|-----------|-----------------------------|-------|----------------|-------|-------|-----------|-------|-------|---------|-----------------|-------------|-------------------|---------|--------------------|----------------|----------|-------------------|
| General   | Employment Deta             | ills  | Payroll        | Leave | Payro | all Audit | Notes | Remin | ders    | User Files      | Skills      | Preferences       |         |                    |                |          |                   |
| Annual    | Leave III                   |       |                |       |       |           |       |       |         |                 |             |                   |         | Annual Leave Repor | Uspaid Leave   | Report   | Paid Out Report   |
| C.        | t-off date of Holiday Pay   | Jun 3 | 0 2018         |       |       |           |       |       | 0       |                 |             |                   |         |                    |                |          |                   |
| 0         | pening Anniversary Date :   | Jan   | uary           |       | + 1   |           |       | ٣     |         |                 |             |                   |         |                    |                |          |                   |
|           | Next Anniversary Date :     | Jan C | 1 2020         |       |       |           |       |       |         |                 |             |                   |         |                    |                |          |                   |
|           | Daily Accrual Rate :        | 0.06  | 16             |       |       |           |       |       | 📰 (day  | s)              |             |                   |         |                    |                |          |                   |
| D         | ays Before Cut-off Date :   | 170   |                |       |       |           |       |       | (number | of days between | Jan 01 2010 | and Jun 20 2018)  |         |                    |                |          |                   |
| Days Accr | ued Before Cut-off Date :   | 10.4  | 172            |       |       |           |       |       | (number | of days accrued | between Jar | 01 2018 and Jun 2 | 0 2018) |                    |                |          |                   |
|           |                             |       |                |       | +     |           |       |       |         |                 |             |                   |         |                    |                |          |                   |
| 0         | pening Entitlement Days     | 0     |                |       |       |           |       |       | -       |                 |             |                   |         |                    |                |          |                   |
|           | Opening Accruai Days        | •     |                |       |       |           |       |       |         |                 |             |                   |         |                    |                |          |                   |
| Alternat  | e Days                      |       |                |       |       |           |       |       |         |                 |             |                   |         |                    | Alternate Days | Report   | Paid Out Report   |
| Cut-o     | If date of Atternate Days : | Jun 2 | 0 2018         |       |       |           |       |       | =       |                 |             |                   |         |                    |                |          |                   |
|           | Opening Balance :           | 0     |                |       |       |           |       |       | (days)  |                 |             |                   |         |                    |                |          |                   |
| Sick Lea  | ive                         |       |                |       |       |           |       |       |         |                 |             |                   |         |                    |                |          | Sick Leave Report |
| c         | ut-off date of Sick Leave : |       |                |       |       |           |       |       |         |                 |             |                   |         |                    |                |          |                   |
|           | Opening Balance :           | 0     |                |       |       |           |       |       | (days)  |                 |             |                   |         |                    |                |          |                   |
|           | Skip Transfer               | 0 (p  | artner/admin o | aniy) |       |           |       |       |         |                 |             |                   |         |                    |                |          |                   |
|           |                             |       |                |       |       |           |       |       |         |                 |             |                   |         |                    |                |          | _                 |
|           |                             |       |                |       |       |           |       |       |         |                 |             |                   |         |                    |                |          | save a            |

Follow the below steps to ensure your employee's Leave gets set up correctly:

1. Change the *Cut-off date of Holiday Pay* date to the date the Annual Leave balance was taken (i.e. 02/08/19):

| Annual Leave III                   |             |   |                                                              |
|------------------------------------|-------------|---|--------------------------------------------------------------|
| Cut-off date of Holiday Pay :      | Aug 2 2019  |   | 0                                                            |
| Opening Anniversary Date :         | January 🔻   | 1 | Ħ                                                            |
| Next Anniversary Date :            | Jun 20 2020 |   |                                                              |
| Daily Accrual Rate :               | 0.0616      |   | (days)                                                       |
| Days Before Cut-off Date :         | 170         |   | (number of days between Jan 01 2018 and Jun 20 2018)         |
| Days Accrued Before Cut-off Date : | 10.472      |   | (number of days accrued between Jan 01 2018 and Jun 20 2018) |
|                                    |             | k |                                                              |
| Opening Entitlement Days :         | 0           |   |                                                              |
| Opening Accrual Days :             | 0           |   | <b></b>                                                      |

2. Change the *Opening Anniversary Date* from *January 1* to the employee's start date (i.e. 20/06):

| Annual Leave 🎫                                                                                                    |                                                                |            |                                                                                                    |
|----------------------------------------------------------------------------------------------------|----------------------------------------------------------------|------------|----------------------------------------------------------------------------------------------------|
| Cut-off date of Holiday Pay :                                                                                                    | Aug 2 2019                                                     |            | 0                                                                                                    |
| Opening Anniversary Date :                                                                                                    | January 🔹                                                      | <b>1 v</b> | Ħ                                                                                                    |
| Next Anniversary Date :                                                                                                    | Jun 20 2020                                                    |            |                                                                                                    |
| Daily Accrual Rate :                                                                                                    | 0.0616                                                         |            | (days)                                                                                                    |
| Days Before Cut-off Date :                                                                                                    | 170                                                            |            | (number of days between Jan 01 2018 and Jun 20 2018)                                                                             |
| Days Accrued Before Cut-off Date :                                                                                                    | 10.472                                                         |            | (number of days accrued between Jan 01 2018 and Jun 20 2018)                                                                     |
| Opening Entitlement Days :                                                                                                    | 0                                                              | k          |                                                                                                    |
| Opening Accrual Days :                                                                                                    | 0                                                              |            | Ħ                                                                                                    |
|                                                                                                    |                                                                |            |                                                                                                    |
| Annual Leave III                                                                                                    |                                                                |            |                                                                                                    |
| Annual Leave III<br>Cut-off date of Holiday Pay :                                                                                                    | Aug 2 2019                                                     |            | 0                                                                                                    |
| Annual Leave III<br>Cut-off date of Holiday Pay :<br>Opening Anniversary Date :                                                                                                    | Aug 2 2019<br>June *                                           | 20 *       | <b>∂</b><br>⊞                                                                                                    |
| Annual Leave III<br>Cut-off date of Holiday Pay :<br>Opening Anniversary Date :<br>Next Anniversary Date :                                                                                                    | Aug 2 2019<br>June *<br>Jun 20 2020                            | 20 ×       | <b>∂</b><br>⊞                                                                                                    |
| Annual Leave III<br>Cut-off date of Holiday Pay :<br>Opening Anniversary Date :<br>Next Anniversary Date :<br>Daily Accrual Rate :                                                                                                  | Aug 2 2019<br>June ▼<br>Jun 20 2020<br>0.0616                  | 20 ·       | €<br>) ₩<br>₩ (days)                                                                                                    |
| Annual Leave III<br>Cut-off date of Holiday Pay :<br>Opening Anniversary Date :<br>Next Anniversary Date<br>Daily Accrual Rate :<br>Days Before Cut-off Date :                                                                      | Aug 2 2019<br>June v<br>Jun 20 2020<br>0.0616<br>170           | 20         | €<br>₩<br>(days)<br>(number of days between Jan 01 2018 and Jun 20 2018)                                                         |
| Annual Leave ##<br>Cut-off date of Holiday Pay :<br>Opening Anniversary Date :<br>Next Anniversary Date :<br>Daily Accrual Rate :<br>Days Before Cut-off Date :<br>Days Accrued Before Cut-off Date :                               | Aug 2 2019<br>June *<br>Jun 20 2020<br>0.0616<br>170<br>10.472 | 20         |                                                                                                    |
| Annual Leave ##<br>Cut-off date of Holiday Pay :<br>Opening Anniversary Date :<br>Next Anniversary Date :<br>Daily Accrual Rate :<br>Days Before Cut-off Date :<br>Days Accrued Before Cut-off Date :                               | Aug 2 2019<br>June v<br>Jun 20 2020<br>0.0616<br>170<br>10.472 | 20 •       | (days)     (number of days between Jan 01 2018 and Jun 20 2018)     (number of days accrued between Jan 01 2018 and Jun 20 2018) |
| Annual Leave ##<br>Cut-off date of Holiday Pay :<br>Opening Anniversary Date :<br>Next Anniversary Date :<br>Daily Accrual Rate :<br>Days Before Cut-off Date :<br>Days Accrued Before Cut-off Date :<br>Opening Entitlement Days : | Aug 2 2019<br>June *<br>Jun 20 2020<br>0.0616<br>170<br>10.472 | 20 *       | (days)     (number of days between Jan 01 2018 and Jun 20 2018)     (number of days accrued between Jan 01 2018 and Jun 20 2018) |

|                                    |                    |         |              |       |        |                       |              |                   |          |                     | Georg                 | e Hamilton        |     |
|------------------------------------|--------------------|---------|--------------|-------|--------|-----------------------|--------------|-------------------|----------|---------------------|-----------------------|-------------------|-----|
| General Employment Deta            | ils Payroll        | Leave P | ayroll Audit | Notes | Remind | ers User Files        | Skills       | Preferences       |          |                     |                       |                   |     |
| Annual Leave !!!                   |                    |         |              |       |        |                       |              |                   |          | Annual Leave Report | Unpaid Leave Repor    | t Paid Out Report |     |
| Cut-off date of Holiday Pay :      | Aug 02 2019        |         |              |       |        | 0                     |              |                   |          |                     |                       |                   |     |
| Opening Anniversary Date :         | June               |         | 20           |       |        | 8                     |              |                   |          |                     |                       |                   |     |
| Next Anniversary Date :            | Jan 20 2020        |         |              |       |        |                       |              |                   |          |                     |                       |                   |     |
| Daily Accrual Rate :               | 0.0616             |         |              |       | 1      | E (days)              |              |                   |          |                     |                       |                   |     |
| Days Before Cut-off Date :         | 43                 |         |              |       | (      | number of days betwee | m Jun 20 201 | 9 and Aug 02 2019 |          |                     |                       |                   |     |
| Days Accrued Before Cut-off Date : | 2.649              |         |              |       | (      | number of days accrue | d between Ju | 1 20 2019 and Aug | 02 2019) |                     |                       |                   |     |
|                                    |                    |         | ÷            |       |        |                       |              |                   |          |                     |                       |                   |     |
| Opening Entitlement Days :         | 0                  |         |              |       |        | -                     |              |                   |          |                     |                       |                   |     |
| Opening Accrual Days :             | 0                  |         |              |       |        | E                     |              |                   |          |                     |                       |                   |     |
| Alternate Days                     |                    |         |              |       |        |                       |              |                   |          |                     | Alternate Days Report | t Paid Out Report |     |
| Out off date of Alternate Days :   | Jun 20 2018        |         |              |       | -      | =                     |              |                   |          |                     |                       |                   |     |
| Opening Balance :                  | 0                  |         |              |       | (d     | leys)                 |              |                   |          |                     |                       |                   |     |
| Sick Leave                         |                    |         |              |       |        |                       |              |                   |          |                     |                       | Sick Leave Report |     |
| Cut-off date of Sick Leave :       |                    |         |              |       |        |                       |              |                   |          |                     |                       |                   |     |
| Opening Balance :                  | 0                  |         |              |       | (d     | (ays)                 |              |                   |          |                     |                       |                   |     |
| Skip Transfer :                    | 🗆 (partner/admin o | nty)    |              |       |        |                       |              |                   |          |                     |                       |                   | _   |
|                                    |                    |         |              |       |        |                       |              |                   |          |                     |                       |                   |     |
|                                    |                    |         |              |       |        |                       |              |                   |          |                     |                       |                   | 100 |

4. Enter the current Annual Leave balance into the *Opening Entitlement Days* field (i.e. 7 days):

| Annual Leave III                   |             |      |                                                                 |
|------------------------------------|-------------|------|-----------------------------------------------------------------|
| Cut-off date of Holiday Pay :      | Aug 02 2019 |      | 0                                                               |
| Opening Anniversary Date :         | June 🔻      | 20 * | <b>■</b>                                                        |
| Next Anniversary Date :            | Jun 20 2020 |      |                                                                 |
| Daily Accrual Rate :               | 0.0616      |      | (days)                                                          |
| Days Before Cut-off Date :         | 43          |      | (number of days between Jun 20 2019 and Aug 02 2019)            |
| Days Accrued Before Cut-off Date : | 2.649       |      | (number of days accrued between Jun 20 2019 and Aug 02 2019) $$ |
|                                    |             | L    |                                                                 |
| Opening Entitlement Days :         | 7           |      |                                                                 |
| Opening Accrual Days :             | 0           |      | ▦                                                               |

5. Click the calculator icon next to the *Opening Accrual Days* field:

| Annual Leave 🎟                     |             |      |                                                              |
|------------------------------------|-------------|------|--------------------------------------------------------------|
| Cut-off date of Holiday Pay :      | Aug 02 2019 |      | 0                                                            |
| Opening Anniversary Date :         | June •      | 20 * |                                                              |
| Next Anniversary Date :            | Jun 20 2020 |      |                                                              |
| Daily Accrual Rate :               | 0.0616      |      | (days)                                                       |
| Days Before Cut-off Date :         | 43          |      | (number of days between Jun 20 2019 and Aug 02 2019)         |
| Days Accrued Before Cut-off Date : | 2.649       |      | (number of days accrued between Jun 20 2019 and Aug 02 2019) |
|                                    |             | ŀ    |                                                              |
| Opening Entitlement Days :         | 7           |      |                                                              |
| Opening Accrual Days :             | 0           |      | ₩                                                            |

6. A similar screen will appear:

*NB: The 'Opening Accrual Days' field <u>must</u> match the number that is in the 'Days Accrued Before Cut-off Date' field. If they don't match, press the black arrow and click OK* 

| Annual Leave 🎫                     |             |        |                                                              |
|------------------------------------|-------------|--------|--------------------------------------------------------------|
| Cut-off date of Holiday Pay :      | Aug 02 2019 |        | θ                                                            |
| Opening Anniversary Date :         | June 🔻      | 20 🔹   | Ħ                                                            |
| Next Anniversary Date :            | Jun 20 2020 |        |                                                              |
| Daily Accrual Rate :               | 0.0616      |        | 🗰 (days)                                                     |
| Days Before Cut-off Date :         | 43          |        | (number of days between Jun 20 2019 and Aug 02 2019)         |
| Days Accrued Before Cut-off Date : | 2.649       |        | (number of days accrued between Jun 20 2019 and Aug 02 2019) |
|                                    | •           | ₽<br>₽ |                                                              |
| Opening Entitlement Days :         | 4.3512      |        |                                                              |
| Opening Accrual Days :             | 2.6488      |        | (based on 43 days @ 0.0616 per day)                          |

| it Team Member                     |        |               |       |       |           |       |       |        |                   |               |                 |              |                    |              | George H    | lamilton   |        |
|------------------------------------|--------|---------------|-------|-------|-----------|-------|-------|--------|-------------------|---------------|-----------------|--------------|--------------------|--------------|-------------|------------|--------|
| General Employment Deta            | ils    | Payroll       | Leave | Payro | oll Audit | Notes | Remin | ders   | User Files        | Skills        | Preference      | es           |                    |              |             |            |        |
| Annual Leave III                   |        |               |       |       |           |       |       |        |                   |               |                 |              | Annual Leave Repor | rt Unpaid Le | eave Report | Paid Out I | Report |
| Cut-off date of Holiday Pay :      | Aug 0  | 2 2019        |       |       |           |       |       | 0      |                   |               |                 |              |                    |              |             |            |        |
| Opening Anniversary Date :         | June   |               |       | * 2   | 20        |       | ٣     |        |                   |               |                 |              |                    |              |             |            |        |
| Next Anniversary Date :            | Jun 20 | 2020          |       |       |           |       |       |        |                   |               |                 |              |                    |              |             |            |        |
| Daily Accrual Rate :               | 0.061  | 6             |       |       |           |       |       | 💽 (da  | iys)              |               |                 |              |                    |              |             |            |        |
| Days Before Cut-off Date :         | 43     |               |       |       |           |       |       | (numbe | er of days betwee | an Jun 20 201 | 9 and Aug 02 2  | 019)         |                    |              |             |            |        |
| Days Accrued Before Cut-off Date : | 2.649  | )             |       |       |           |       |       | (numbe | er of days accrue | d between Ju  | n 20 2019 and A | lug 02 2019) |                    |              |             |            |        |
|                                    |        |               |       | *     |           |       |       |        |                   |               |                 |              |                    |              |             |            |        |
| Opening Entitlement Days :         | 4.3512 | 2             |       |       |           |       |       | _      |                   |               |                 |              |                    |              |             |            |        |
| Opening Accrual Days :             | 2.648  | 8             |       |       |           |       |       | 📰 (ba  | .sed on 43 days   | @ 0.0616 per  | day)            |              |                    |              |             |            |        |
| Alternate Days                     |        |               |       |       |           |       |       |        |                   |               |                 |              |                    | Alternate E  | Jays Report | Paid Out I | Report |
| Cut-off date of Alternate Days :   | Jun 20 | 2018          |       |       |           |       |       | ≓      |                   |               |                 |              |                    |              |             |            |        |
| Opening Balance :                  | 0      |               |       |       |           |       |       | (days) |                   |               |                 |              |                    |              |             |            |        |
| Sick Leave                         |        |               |       |       |           |       |       |        |                   |               |                 |              |                    |              |             | Sick Leave | Report |
| Cut-off date of Sick Leave :       |        |               |       |       |           |       |       |        |                   |               |                 |              |                    |              |             |            |        |
| Opening Balance :                  | 0      |               |       |       |           |       |       | (days) |                   |               |                 |              |                    |              |             |            |        |
| Skip Transfer :                    | 🗐 (par | tner/admin or | nly)  |       |           |       |       |        |                   |               |                 |              |                    |              |             |            |        |
|                                    |        |               |       |       |           |       |       |        |                   |               |                 |              |                    |              |             | - F        | save : |